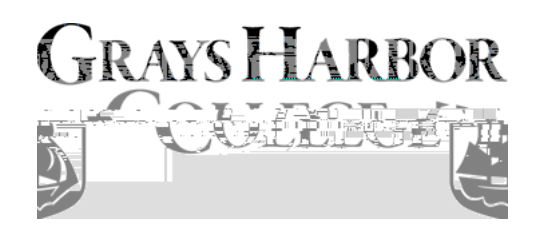

- 1. Select the tile.
  - The menu is displayed on the left.
- 2. Select the link on the left menu.
  - If the student is enrolled in more than one term or college, a college/term selector will appear. If not the page will display.
- 3. Select the value for the Term/College to view enrollment dates (if applicable).
  - Select
  - The Enrollment Dates page is displayed.

| ามาการการการการการการการการการการการการการ |                                             |                  |         |  |  |
|--------------------------------------------|---------------------------------------------|------------------|---------|--|--|
| nt Dateauxo                                |                                             | View.My.Classes- | nrollmr |  |  |
|                                            | 🚧 Vinced & Lance Bake shifts survey we came |                  |         |  |  |
|                                            |                                             |                  |         |  |  |
|                                            |                                             |                  |         |  |  |
|                                            |                                             |                  |         |  |  |
|                                            |                                             |                  |         |  |  |
|                                            |                                             |                  |         |  |  |
|                                            |                                             |                  |         |  |  |
|                                            |                                             |                  |         |  |  |
|                                            |                                             |                  |         |  |  |
|                                            |                                             |                  |         |  |  |
|                                            |                                             |                  |         |  |  |
|                                            |                                             |                  |         |  |  |
|                                            |                                             |                  |         |  |  |
|                                            |                                             |                  |         |  |  |

\*Note: If the student has an enrollment appointment, enrollment appointment dates will display. If the student does not have an enrollment appointment the will display.

4. To Change to a different college/term select the

•

button (if applicable).

| S. stal into Student |                                    | พระชาสงจอ <mark>ุวอกเอ็ตอิจิไป</mark> สะสารณ์ส | การจะกร้อยและอเม <del>นจะจะจะเม</del> |
|----------------------|------------------------------------|------------------------------------------------|---------------------------------------|
| nt-Datoaura          | -                                  | View My Classes-                               | Enrollmo                              |
|                      | Marcal & Cases Calculation success |                                                |                                       |
|                      |                                    |                                                |                                       |
|                      |                                    |                                                |                                       |
|                      |                                    |                                                |                                       |
|                      |                                    |                                                |                                       |
|                      |                                    |                                                |                                       |
|                      |                                    |                                                |                                       |
|                      |                                    |                                                |                                       |
|                      |                                    |                                                |                                       |
|                      |                                    |                                                |                                       |
|                      |                                    |                                                |                                       |
|                      |                                    |                                                |                                       |
|                      |                                    |                                                |                                       |
|                      |                                    |                                                |                                       |

6. Process complete.